#### Информационные технологии в профессиональной деятельности

(файл .xls можно скачать на странице <u>www.matburo.ru/sub\_appear.php?p=it</u>)

# ЛАБОРАТОРНАЯ РАБОТА

### Цели лабораторной работы.

Освоить следующие функции MS Excel:

- Условное форматирование
- Мастер функций Логические функции (ЕСЛИ, И, ИЛИ)

Проверить навыки формирования таблиц, построения диаграмм

#### 1. Условное форматирование

Самая простая логика. Если содержимое ячейки больше (меньше, равно, не равно и т.д.) определенного значения, то - срабатывает определенное форматирование для этой ячейки (заливка нужным цветом, цвет и начертание шрифта, границы и т.д.)

Выделите ячейки, которые должны автоматически менять свой цвет и выберите в меню **Формат - Условное форматирование (Format - Conditional formatting)**.

В открывшемся окне можно задать условия и, нажав затем кнопку **Формат**, параметры форматирования ячейки, если условие выполняется:

|    | A        | 8   | C C                                                                                                    | D           | E           | F     | G       | н            |    | J          | K         |
|----|----------|-----|----------------------------------------------------------------------------------------------------|-------------|-------------|-------|---------|--------------|----|------------|-----------|
| 1  | Muo      |     | четв                                                                                                    | ерти        |             |       |         |              |    |            |           |
| 2  | 708.4    | 1-я | 2-я                                                                                                    | 3-я         | 4-я         |       |         |              |    |            |           |
| 3  | Иванов   | 5   | 4                                                                                                    | 5           | 5           |       |         |              |    |            |           |
| 4  | Петров   | 4   | 2                                                                                                    | 3           | 4           |       |         |              |    |            |           |
| 5  | Сидоров  | 5   | 4                                                                                                    | 3           | 4           |       |         |              |    |            |           |
| 6  | Кузнецов | 2   | 3                                                                                                    | 3           | 3           |       |         |              |    |            |           |
| 7  | Савин    | 1   | 2                                                                                                    | 3           | 3           |       |         |              |    |            |           |
| 8  | Тарасов  | 5   |                                                                                                    |             | اد <u>ا</u> |       |         |              |    |            |           |
| 9  | Михайлов | 4   | Условно                                                                                                    | не формат   | ирование    |       |         |              |    |            | ×         |
| 10 | Лукан    | . 3 | Nepopus                                                                                                    | 1           |             |       |         |              |    |            |           |
| 11 |          |     | Choone                                                                                                    |             | <i>c</i>    |       |         |              |    |            |           |
| 12 |          |     | 3H846                                                                                                    | HHE M       | рольте      |       | Y 3     |              |    |            | 20        |
| 13 |          |     | Отобр                                                                                                    | ажение ячей | іки при     |       | AaBhE   | 6 <b>9</b> a |    | (the puper |           |
| 14 |          |     | выпол                                                                                                    | нении услов | ия:         |       | ~3000   | 0718         |    | формат     | -         |
| 15 |          |     |                                                                                                    |             |             |       |         |              |    |            |           |
| 16 |          |     | Условие                                                                                                    | 2           |             |       | _       |              |    |            |           |
| 17 |          |     | значе                                                                                                    | ние 🚩       | равно       |       | ✓ 3     |              |    |            | <u>×.</u> |
| 18 |          |     | 01060                                                                                                    | awayna cyal | ina ma      |       |         |              |    |            |           |
| 19 |          |     | выпол                                                                                                    | нении услов | ня:         |       | AaBbB   | бЯя          |    | Формат     | -         |
| 20 |          |     |                                                                                                    |             | _           |       |         |              |    |            |           |
| 21 |          |     | Условие                                                                                                    | 3           |             |       |         |              |    |            | _         |
| 22 |          |     | 3H846                                                                                                    | HHE 🔽       | меньше      |       | ✓ 3     |              |    |            | <b>X.</b> |
| 23 |          |     |                                                                                                    |             |             |       |         |              |    |            | _         |
| 24 |          |     | Отобр                                                                                                    | ажение ячей | ки при      |       | AaBbB   | бЯя          |    | Формат     |           |
| 25 |          |     | четверти с г С п 1 3   2.я 3.я 4.я 5 4 5 5 1 1 1 3   5 4 5 5 5 1 1 1 1 1 1 1 1 1 1 1 1 1 1 1 1 1 1 1 1 1 1 1 1 1 1 1 1 1 1 1 1 1 1 1 1 1 1 1 1 1 1 1 1 1 1 1 1 1 1 1 1 1 1 1 1 1 1 1 1 1 1 1 1 1 1 1 1 1 1 1 1 1 1 1 1 1 1 1 1 1 |             |             |       |         |              |    |            |           |
| 26 |          |     |                                                                                                    |             |             |       |         |              |    |            |           |
| 27 |          |     |                                                                                                    |             |             | Атаки | (e >> ¥ | алить        | OK | Отне       | на        |
| 28 |          |     |                                                                                                    |             |             |       |         |              |    |            |           |
| 29 |          |     |                                                                                                    |             |             |       |         |              |    |            |           |

### 2. Условное форматирование с формулами

Можно усложнить критерии проверки условного форматирования, если проверять не значение, а формулу. В этом случае Вы можете проверять одни ячейки, а форматировать - другие. Вот так, например, можно выделить цветом все ячейки со значениями больше среднего:

|    | A B   |              | }                  | С                   | D                        | E | F       | G |  |  |  |  |
|----|-------|--------------|--------------------|---------------------|--------------------------|---|---------|---|--|--|--|--|
| 1  | № п/п | Наименование |                    | Объем<br>партии, кг |                          |   |         |   |  |  |  |  |
| 2  | 1     | Яблоки       |                    | 60                  |                          |   |         |   |  |  |  |  |
| 3  | 2     | Груши        |                    | 40                  |                          |   |         |   |  |  |  |  |
| 4  | 3     | Капуста      |                    | 35                  |                          |   |         |   |  |  |  |  |
| 5  | 4     | Мандари      | ны                 | 45                  |                          |   |         |   |  |  |  |  |
| 6  | 5     | Киви         |                    | 23                  |                          |   |         |   |  |  |  |  |
| 7  | 6     | Капуста      |                    | 36                  |                          |   |         |   |  |  |  |  |
| 8  | 7     | Киви         |                    | 60                  |                          |   |         |   |  |  |  |  |
| 9  | 8     | Ананас       |                    | 10                  |                          |   |         |   |  |  |  |  |
| 10 | 9     | Капуста      |                    | 5                   |                          |   |         |   |  |  |  |  |
| 11 | 10    | Манго        |                    |                     | 1                        |   |         | 3 |  |  |  |  |
| 12 | 11    | Грейпфру     | Условн             | ое форматир         | ование                   |   |         |   |  |  |  |  |
| 13 | 12    | Банан        | Исловие            | .1                  |                          |   |         |   |  |  |  |  |
| 14 | 13    | Киви         |                    |                     |                          |   |         |   |  |  |  |  |
| 15 | 14    | Киви         |                    | ула 💌 😑             | Z>CF3HAH(\$C\$2;\$C\$10) |   |         |   |  |  |  |  |
| 16 | 15    | Персик       | Отобр              | ажение ячейки       | при                      |   | AaBhB69 | a |  |  |  |  |
| 17 | 16    | Абрикос      | выпол              | нении условия:      |                          |   |         |   |  |  |  |  |
| 18 | 17    | Нектарин     |                    |                     |                          |   |         |   |  |  |  |  |
| 19 |       |              | А также >> Удалить |                     |                          |   |         |   |  |  |  |  |
| 20 |       |              |                    |                     |                          |   |         |   |  |  |  |  |
| 21 |       |              |                    |                     |                          |   |         |   |  |  |  |  |
| 22 |       |              |                    |                     |                          |   |         |   |  |  |  |  |

А вот <u>здесь</u> можно почитать как сделать так, чтобы строки заливались через одну - "зеброй".

# 3. Функция ЕСЛИ (IF)

**ЕСЛИ** - очень интересная функция, позволяющая вывести в ячейку одно значение, если заданное пользователем условие выполняется и другое - если условие не выполняется. Функция имеет три аргумента:

- логическое выражение, задающее условие (logical\_test);
- значение, выводимое в случае выполнения условия (value\_if\_true);
- значение, выводимое в случае невыполнения условия (value\_if\_false).

Рассмотрим жизненный пример. Имеем следующую таблицу:

|        | 02                | 1×       | -          | _             |
|--------|-------------------|----------|------------|---------------|
|        | A                 | В        | С          | D             |
| 1      | Наименование      | Цена, \$ | Количество | Стоимость, \$ |
| 2      | скейт             | 80       | 2          |               |
| 3      | ролики            | 180      | 6          |               |
| 4      | мячи теннисные    | 32       | 5          |               |
| 5      | велосипед         | 500      | 1          |               |
| 6      | коньки            | 21       | 8          |               |
| 7      | ракетка           | 50       | 3          |               |
| 8<br>9 | костюм спортивный | 90       | 10         |               |

Задача - автоматически рассчитать стоимость товара с учетом того, что если количество превысило 5 шт., то магазин дает скидку 10%.

Решение - использовать для расчета функцию ЕСЛИ со следующими параметрами:

|   |                   |          |                                 |                                       | _              | -            |               |               |             |
|---|-------------------|----------|---------------------------------|---------------------------------------|----------------|--------------|---------------|---------------|-------------|
| - | A                 | В        | C                               | D                                     | E              | F            | G             | н             | 1           |
|   | Наименование      | Цена, \$ | Количество                      | Стоимость,                            | s              |              |               |               |             |
|   | скейт             | 80       | 2                               | 2*0,9;82*C2)                          |                |              |               |               |             |
| 1 | ролики            | 180      | 6                               |                                       | Ĩ              |              |               |               |             |
| 1 | мячи теннисные    | 32       | 5                               |                                       |                |              |               |               |             |
| 1 | велосипед         | Арт      | ументы функции                  | 8                                     |                |              |               |               |             |
| 1 | коньки            |          | 74                              |                                       |                |              |               |               |             |
| 1 | ракетка           |          |                                 | · · · · · · · · · · · · · · · · · · · |                |              |               |               |             |
| 1 | костюм спортивный |          | ,                               | юг_выражение                          | C2>5           |              |               | = ложь        |             |
|   |                   |          | Значение_если_истина B2*C2*0,9  |                                       |                |              |               |               |             |
| L |                   |          | Значение если ложь В2*С2 🛼 = 10 |                                       |                |              |               | <b>160</b>    |             |
| L |                   |          |                                 |                                       |                |              |               |               |             |
|   |                   | _        |                                 |                                       |                |              |               | = 160         |             |
| Ļ |                   | Про      | веряет, выполняетс              | я ли условие, и воз                   | вращает одно   | значение, е  | сли оно выпо  | лняется, и др | угое        |
| Ļ |                   | знач     | ение, если нет.                 |                                       |                |              |               |               |             |
| Ļ |                   | _        |                                 |                                       |                |              |               |               |             |
| Ļ |                   | _        | Значе                           | ние если ложь                         | значение, кото | 0008 8038080 | цается, если  | лог выраже    | ние' имеет  |
| 1 |                   | _        |                                 |                                       | начение ЛОЖ    | ь. Если не у | casamo, Boser | ращается зна  | чение ЛОЖЬ. |
|   |                   | _        |                                 |                                       |                |              |               |               |             |
| 1 |                   |          |                                 |                                       |                |              |               |               |             |
|   |                   | _        |                                 |                                       |                |              |               |               |             |
| Ļ |                   |          |                                 | . Descrive                            |                |              |               | Or            | OTHER       |
|   |                   |          | авка по этой функц)             | эначени                               | e:160          |              |               | K             | Ormenia     |

Если количество превышает 5, то человек платит не полную стоимость (B2\*C2), а только 90% от нее (B2\*C2\*0,9).

# 4. Вложенные ЕСЛИ

Сама по себе одна функция ЕСЛИ может проверить только одно условие. Поэтому, в случае, когда необходимо проверить сразу несколько условий, приходится вкладывать одну функцию ЕСЛИ в другую. Выглядит это примерно следующим образом:

|   | C2 -           | <i>f</i> ₂ =ЕСЛИ(В2 | >110; "Слишком быстро"; | ЕСЛИ(82<40;"( | лишком ме, | дленно";"В | се правиль | но")) |
|---|----------------|---------------------|-------------------------|---------------|------------|------------|------------|-------|
|   | A              | B                   | С                       | D             | E          | F          | -0         |       |
| 1 | Имя            | Скорость,<br>км/ч   |                         |               |            |            |            | _     |
| 2 | Краснов Н.А.   | 56                  | Все правильно           |               |            |            |            |       |
| 3 | Белов Д.П.     | 112                 | Слишком быстро          |               |            |            |            |       |
| 4 | Кирсанов Ф.Ю.  | 45                  | Все правильно           |               |            |            |            |       |
| 5 | Соколов А.Б.   | 22                  | Слишком медленно        |               |            |            |            |       |
| 6 | Кудрявцев М.В. | 60                  | Все правильно           |               |            |            |            |       |
| 7 | Машков Р.Д.    | 61                  | Все правильно           |               |            |            |            |       |
| 8 |                |                     |                         |               |            |            |            |       |

В данном примере проверяется скорость движения автомобиля. Если она больше 110, то выводится предупреждение "Слишком быстро!". В противном случае проверяется - не слишком ли медленно едет водитель, и если нет, то выводится сообщение "Все правильно!"

Excel 2007 разрешает вкладывать функции ЕСЛИ друг в друга до 64 раз включительно. Хотя вид такой формулы скорее всего будет вызывать легкую икоту.

# 5. ЕСЛИ + И + ИЛИ (IF, AND, OR)

Функции **И** и **ИЛИ** из категории *Логические* способны заметно улучшить наглядность и понятность сложных логических проверок. Предыдущий пример с проверкой скорости можно было бы гораздо компактнее и красивее реализовать, например, вот так:

|     |     |                |                    |            |                                          |                            | 1 -7 -7 1                 | · · · · · · · · · · · · · · · · · · ·   | Ŧ   |  |  |
|-----|-----|----------------|--------------------|------------|------------------------------------------|----------------------------|---------------------------|-----------------------------------------|-----|--|--|
|     | ЕСЛ | и 🚽 🗙          | 🗸 🟂 =ЕСЛИ(ИЛ       | И(В2<      | 40;B2>110);"плат                         | и штраф";"мо               | лодец')                   |                                         |     |  |  |
|     |     | A              | В                  |            | С                                        | D                          | E                         | F                                       | (   |  |  |
| 1   |     | Имя            | Скорость,<br>км/ч  |            |                                          |                            |                           |                                         |     |  |  |
| 2   | Кра | снов Н.А.      | 56                 | траф'      | ";"молодец")                             |                            |                           |                                         |     |  |  |
| 3   | Бел | ов Д.П.        | 112                | плати      | штраф                                    |                            |                           |                                         |     |  |  |
| 4   | Кир | санов Ф.Ю.     | 45                 | молод      | ец                                       |                            |                           |                                         |     |  |  |
| 5   | Сок |                |                    | 1          | •                                        | 1                          | 1                         |                                         |     |  |  |
| 6   | Куд | Аргументы ф    | ункции             |            |                                          |                            |                           |                                         | ▲ _ |  |  |
| 7   | Mat | ЕСЛИ           |                    |            |                                          |                            |                           |                                         |     |  |  |
| 8   |     |                | Лог_вырах          | жение      | ИЛИ(82<40;82>110)                        |                            | 🏊 = ложь                  |                                         |     |  |  |
| 9   |     |                | Значение если      | истина     | "плати штраф"                            |                            | 🔜 = "прати                | urnadı"                                 |     |  |  |
| 10  |     |                |                    | ,          |                                          |                            |                           |                                         |     |  |  |
| 11  |     |                | Значение_если      | и_ложь     | "молодец"                                |                            |                           |                                         |     |  |  |
| 12  |     | ·              |                    |            |                                          |                            |                           | ~*                                      |     |  |  |
| 13  |     | Проверяет, выс | оличется ли усвоек | не. и воз  | ROBULART OVINO SHAVE                     | ние, если оно вы           | — нолоде<br>полняется и л | PW DV DOE                               |     |  |  |
| 14  |     | значение, если | нет.               | 10, 11 00. |                                          |                            | полимется, п д            | ,,,,,,,,,,,,,,,,,,,,,,,,,,,,,,,,,,,,,,, |     |  |  |
| 15  |     |                |                    |            |                                          |                            |                           |                                         |     |  |  |
| 10  |     |                | -                  |            |                                          |                            |                           |                                         |     |  |  |
| 10  |     |                | Лог_выра:          | жение      | любое значение или<br>значение ИСТИНА ил | выражение, кото<br>и ПОЖЬ. | орое при вычис            | лении дает                              |     |  |  |
| 10  |     |                |                    |            |                                          |                            |                           |                                         |     |  |  |
| 20  |     |                |                    |            |                                          |                            |                           |                                         |     |  |  |
| 20  |     |                |                    |            |                                          |                            |                           |                                         |     |  |  |
| 22  | -   |                |                    |            |                                          |                            |                           |                                         | - F |  |  |
| 23  |     | Справка по это | й функции          | Значени    | ие:молодец                               |                            | ОК                        | Отмена                                  |     |  |  |
| 24  |     |                |                    |            |                                          |                            |                           |                                         |     |  |  |
| 2.4 |     |                |                    |            |                                          |                            |                           |                                         |     |  |  |